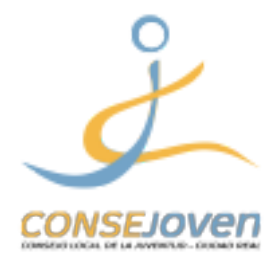

GUÍA RÁPIDA

Justificación de subvenciones del Ayuntamiento de Ciudad Real (Juventud) En este manual encontrarás los pasos para justificar electrónicamente las subvenciones para entidades juveniles del Ayuntamiento de Ciudad Real.

Antes de empezar es necesario que ya tengas preparado los anexos necesarios para justificar la subvención, o sea: el **ANEXO VII** ( que puedes descargar pinchando **aquí**), **las facturas escaneadas** y la **memoria visual** (fotos, carteles, etc. de las actividades realizadas).

Una vez rellenados todos los anexos necesarios para presentar la solicitud tienes que juntarlos en un archivo ZIP, este paso es importante porque en el momento de añadir los anexos **no podrás cargar más de un archivo**. Si no sabes como crear un archivo ZIP puedes consultar el soporte de Microsoft en **este enlace** en el caso tengas Windows en tu ordenador o leer la primera parte de **este artículo** si utilizas Mac.

Una vez terminados estos pasos previos, empezamos a ver como presentar la solicitud en la sede electrónica del Ayuntamiento.

1. Abrir la página web del Ayuntamiento de Ciudad Real (ciudadreal.es) y pulsar "SEDE ELECTRÓNICA".

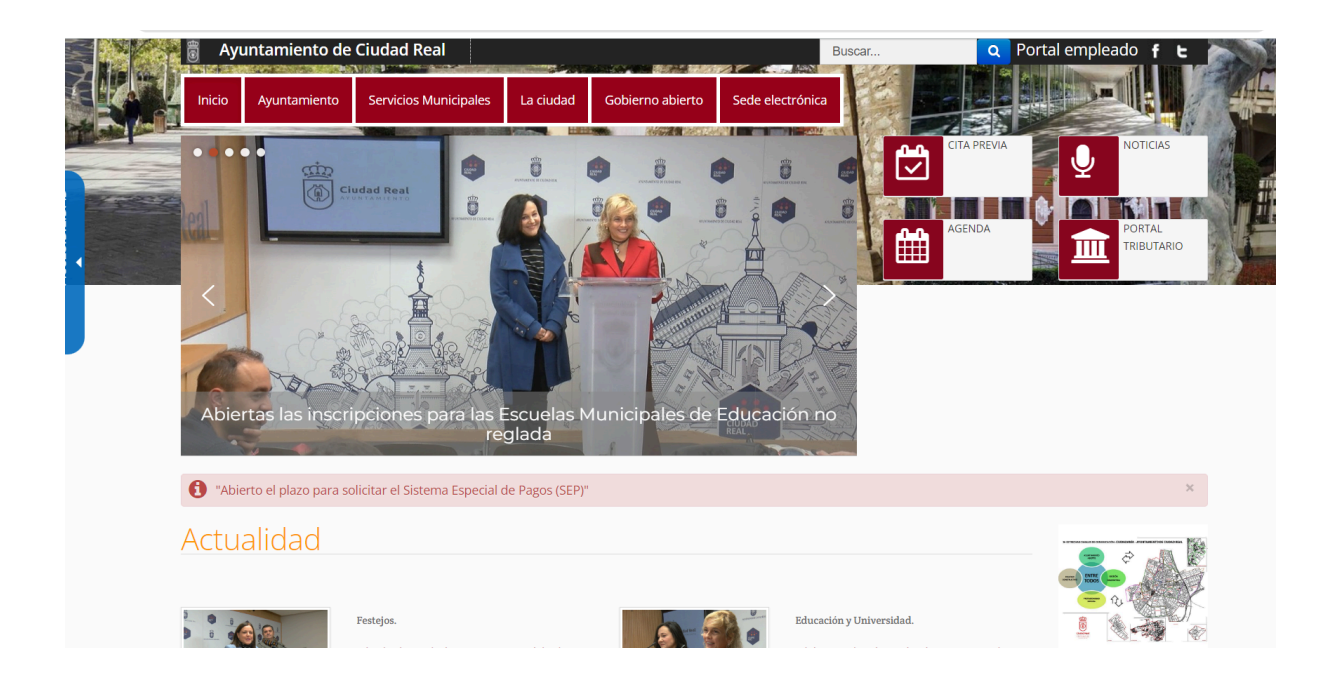

2. En la parte de "TRÁMITES", pulsar "Subvenciones 2023".

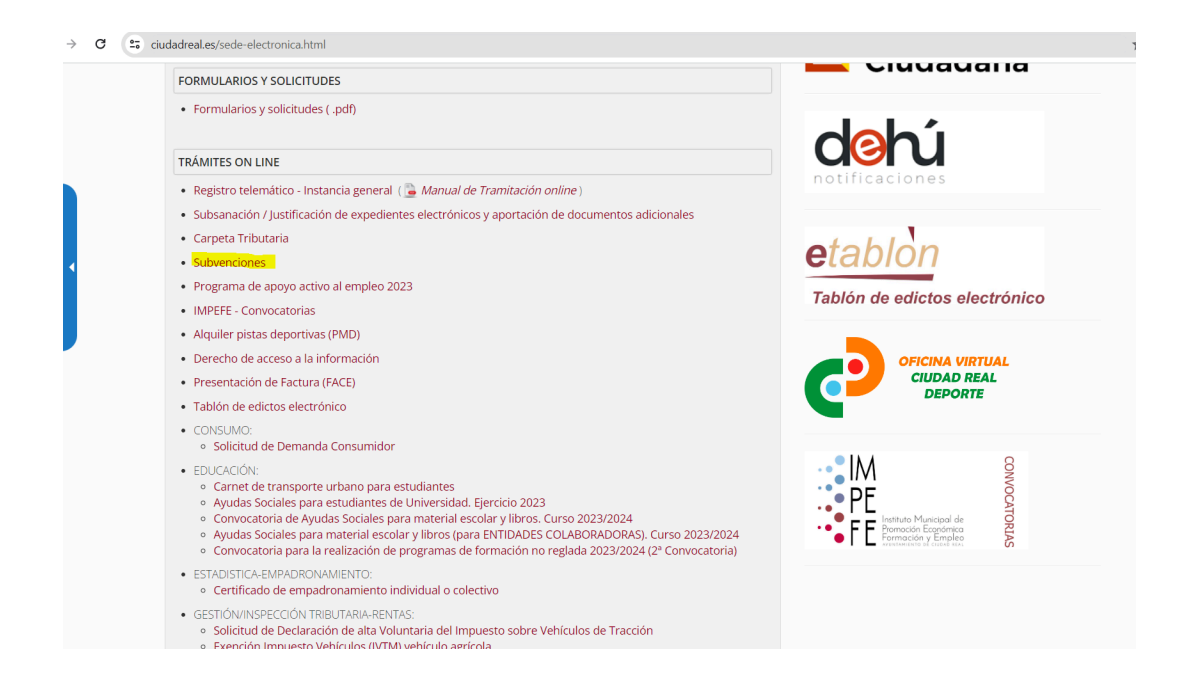

3. Se abre la página con todo el listado de las convocatorias de 2023. Bajar hasta el apartado de Juventud y pinchar en "Justificación"

| C :; ciudadreal.es/sede-electronica/210-sede-electronica/16281-subvenciones.html#juventud                                                                                         | × )                                    |
|----------------------------------------------------------------------------------------------------|----------------------------------------|
| Subvenciones                                                                                                    |                                        |
| Subvenciones 2023         Subvenciones 2022         Subvenciones 2021         Subvenciones 2020                                                                                   |                                        |
| Acción Social                                                                                                    |                                        |
| Cooperación Internacional                                                                                                    | Cindad Baal                            |
| Cultura                                                                                                    |                                        |
| Deportes                                                                                                    | PORTAL TRIBUTARIO                      |
| Igualdad                                                                                                    |                                        |
| Juventua                                                                                                    | Punto General de Facturas Electrónicas |
| Convocatoria para la concesión de subvenciones en concurrencia competitiva para proyectos de actividades de inicitativa juvenil realizados por entidades juveniles en el año 2023 | USTIFICACIÓN                           |
| Anexo I 초; Anexo II 초; Anexo III 초; Anexo IV 초; Anexo V 초;<br>Anexo VI 초 Anexo VI 초                                                                                               |                                        |
| Participación Ciudadana                                                                                                    |                                        |
| Patronato Municipal de Personas con Discapacidad                                                                                                    | etablan                                |

4. Acceder con certificado electrónico.

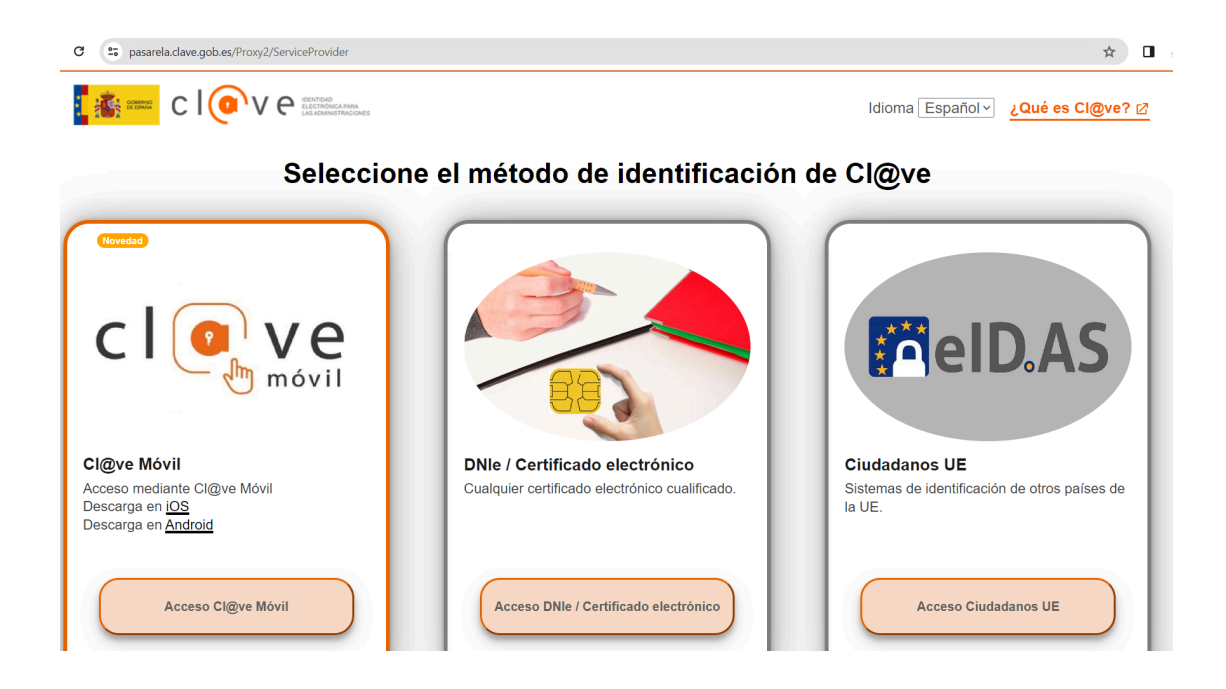

6. Rellenar todos los datos requeridos (Representante legal, nombre de la asociación, etc.), adjuntar el archivo ZIP con los anexos previamente creado (pinchando en "Seleccionar archivo" se abre una ventana para elegir el archivo desde tu ordenador) y pulsar en el botón "Aceptar" para seguir con la justificación.

| ,                                                                                                    |                                                                                                    |                                                                                                    |                                                                                                    | Caribles + 2 0 |
|----------------------------------------------------------------------------------------------------|----------------------------------------------------------------------------------------------------|----------------------------------------------------------------------------------------------------|----------------------------------------------------------------------------------------------------|----------------|
|                                                                                                    |                                                                                                    | Formulario de Solicitudes, Recurs                                                                                                    | os y Alegaciones                                                                                                    |                |
|                                                                                                    | Osmo-bi presenador                                                                                                    |                                                                                                    |                                                                                                    |                |
|                                                                                                    | home to depute                                                                                                    | Robertschel                                                                                                    |                                                                                                    |                |
|                                                                                                    | Series                                                                                                    | mitwasters, examination                                                                                                    |                                                                                                    |                |
|                                                                                                    | Braccilla in corran                                                                                                    |                                                                                                    |                                                                                                    |                |
|                                                                                                    | electricities                                                                                                    |                                                                                                    |                                                                                                    |                |
|                                                                                                    | Deme-del solicitares                                                                                                    |                                                                                                    |                                                                                                    |                |
|                                                                                                    | MROF#                                                                                                    | A                                                                                                    |                                                                                                    |                |
|                                                                                                    | Apullétes y Floredore et                                                                                                    |                                                                                                    |                                                                                                    |                |
|                                                                                                    | hanolog and                                                                                                    |                                                                                                    |                                                                                                    |                |
|                                                                                                    | Context*                                                                                                    |                                                                                                    |                                                                                                    |                |
|                                                                                                    | Disgo/Prenal#                                                                                                    |                                                                                                    |                                                                                                    |                |
|                                                                                                    | Provinsia*                                                                                                    |                                                                                                    |                                                                                                    |                |
|                                                                                                    | Name of the others mainly                                                                                                    |                                                                                                    |                                                                                                    |                |
|                                                                                                    | Energy in the same way when the same way and the same same same same same same same sam                                                                                                    |                                                                                                    |                                                                                                    |                |
|                                                                                                    | In succession in the succession in the successio                                                                                                    |                                                                                                    |                                                                                                    |                |
|                                                                                                    | NECE                                                                                                    |                                                                                                    |                                                                                                    |                |
|                                                                                                    | Appellation of Femalest at                                                                                                    |                                                                                                    | Que habiendo rec                                                                                                    | lizado el      |
|                                                                                                    | Descentional size (Danial)                                                                                                    |                                                                                                    | Que nabiendo rea                                                                                                    | inzauo el      |
|                                                                                                    | Barricke                                                                                                    |                                                                                                    | proyecto para el que s                                                                                                    | se concedio    |
|                                                                                                    | Disign Protein                                                                                                    |                                                                                                    | la subvencion, se pri                                                                                                    | ocede a la     |
|                                                                                                    | Provinsia                                                                                                    |                                                                                                    | justificación del mismo.                                                                                                    |                |
|                                                                                                    | Name or de telefons mant                                                                                                    |                                                                                                    |                                                                                                    |                |
|                                                                                                    | Brecconde correo                                                                                                    |                                                                                                    | Convocatoria: Pro                                                                                                    | vectos de      |
|                                                                                                    | 10071901                                                                                                    |                                                                                                    | iniciativa juvenil                                                                                                    |                |
|                                                                                                    | transmitk is twictual                                                                                                    | /                                                                                                    |                                                                                                    |                |
|                                                                                                    |                                                                                                    | × ×                                                                                                    |                                                                                                    |                |
|                                                                                                    | Distant.                                                                                                    |                                                                                                    |                                                                                                    |                |
|                                                                                                    |                                                                                                    |                                                                                                    |                                                                                                    |                |
|                                                                                                    | Solom*                                                                                                    |                                                                                                    |                                                                                                    |                |
|                                                                                                    |                                                                                                    |                                                                                                    |                                                                                                    |                |
|                                                                                                    |                                                                                                    | ~                                                                                                    | Pag andeada a                                                                                                    | ore preceder   |
|                                                                                                    |                                                                                                    |                                                                                                    | Sea revisado p                                                                                                    | ara proceder   |
|                                                                                                    | Organs of games drips lag                                                                                                    | perorGeneral de la breidad Local.                                                                                                    | a la justificación                                                                                                    | n y pago del   |
|                                                                                                    | Autorisación de comaña de                                                                                                    | dette de sarrieter personal                                                                                                    | mismo                                                                                                    |                |
|                                                                                                    |                                                                                                    | ornio en el art. 282 de la Ley 20/2013, 1 de                                                                                                    | Origine, Indetermentes no estante shigados a                                                                                                    |                |
|                                                                                                    | De conformidad con lo dis                                                                                                    |                                                                                                    | arapter, bri el mismo precaper ca mitra que ca                                                                                                    |                |
|                                                                                                    | De conformidad con lo de<br>aportar documentos que l<br>pecunicai que la                                                                                                    | eyer ado etaborados por cualquer Adhined                                                                                                    | adde salve spe circle en el presidenento su                                                                                                    |                |
|                                                                                                    | De contensidad con la de<br>legentar Reconnectos que l<br>precursos que la desentar<br>aparticipar                                                                                                    | A una processo<br>A una processo<br>A una processo                                                                                                    | ados salve que contas en el precadimiento su<br>prese. En escuercianista, salve que segretamente<br>ticia, reta ministal messional los decumentos que                                                                                                    |                |
|                                                                                                    | De contractidad con la de<br>Bootar Reconstitut das<br>Internetiones<br>Reconstitute<br>Reconstitute<br>Reconst | All and appropriate the second second                                                                                                    | where some spin control of of precedentation op-<br>press. The consequencies, asking and a superstantion<br>lawle, near versical encoderated law documentation, spin-<br>reduce compositions or medianelise consultat a fast<br>filled of of documents.                                                                                                    |                |
| for the second second se | De contrantati con la de<br>sector deconstruir con<br>transferencia con<br>traditi<br>a adguntar un fichero o                                                                                                    | aufor al battin examinar.                                                                                                    | adore some spin comme en og prinspinserane<br>prins. En ennernannensk sakte og en opprinserane<br>brite, men methode mediande for desarrenten, sjor<br>melse organisettet et mediante consulta a be<br>dettadet af eksten.                                                                                                    |                |
| See                                                                                                    | De contemportante una la dep<br>portante de la contemportante<br>portante de la contemportante<br>portante de la contemportante<br>portante de la contemportante<br>de adquintar un fichiero que<br>na 20 MB total0                                                                                                    | pulse el bassin examinar.<br>desea anexar a lo solicitad                                                                                                    | adde same sam compa de or de principlemente de<br>prince. En escolaristica autor para responsanzante<br>dese, mas constante enclando de decumentos que<br>endos compositivos o mediante constalar a las<br>detacados el efecto.                                                                                                    |                |
| See<br>Maan<br>Door                                                                                                    | De contemplati con la de<br>popular decomence da la<br>popular de<br>a adguntar un fichero ;<br>ecclose el fichero que<br>no 20 MB total<br>parto DDC:                                                                                                    | and be another as a subject when a subject when a subject of a subject of the subject of the sub                                                                                                    | and a low in the control of a provident with the<br>providence of the second second seco                                                                       |                |
| See<br>Maxim<br>Decur                                                                                                    | Brockenstal on Inde<br>and Robert Reconstruction<br>protocol of the second<br>second second second<br>second second second second<br>second second second second<br>second second second second<br>second second second second<br>second second second second<br>second second second second<br>second second second second second<br>second second second second second<br>second second second second second<br>second second second second second<br>second second second second second second<br>second second second second second second<br>second second second second second second second<br>second second second second second second second<br>second second second second second second second second<br>second second second second second second second second<br>second second second second second second second second<br>second second second second second second second second second<br>second second second second second second second second second second second second second second second second<br>second second sec                                                                                                    | ant an annual por a subject for an interest<br>and the subject of a subject for an interest<br>and the subject of the subject of the sub-<br>particle of bottim examinant.<br>deseas amenor a lo subjects of<br>Seleccionar archivo                                                                                                    | addet same taue compte de un d'avendemente hu<br>present. En reseauceatine, adue par espanamente<br>des, este contracter en embanese consulte a her<br>entre comptetente en embanese consulte a her<br>entreprese at electro.                                                                                                    |                |
| Sett<br>Matorin<br>Decurr                                                                                                    | De contensidad can lo de<br>apotente operative<br>sector<br>estation<br>a adquantar un fichero,<br>ecclose el fichero que<br>terra DIME total<br>mesto DDC:<br>mesto JPG                                                                                                    | suit en annual por por por la marca<br>parte el basán examinar.<br>desea anexor a lo solicitari.<br>Seleccionar archivo Ningún<br>Berecionar archivo Ningún                                                                                                    | adde same sam compa de un gloresdemetto hu<br>prese for semanaria salar para programmarian<br>dese, mas antidad mendianti per discustement, que<br>entre companiera entre de la companiera de las<br>deses companieras entre de la companiera de las<br>desestes estas de las desestes<br>entre de la companiera de las del                                                                                                    |                |
| Sek<br>Maxim<br>Decurs                                                                                                    | De contential can la de<br>postar d'outrante da l<br>postar a contential de<br>la adquittar un fichero que<br>escalar el fichero que<br>no 20 MB total)<br>nonto DDC:<br>termo (PG)<br>nonto PDF:                                                                                                    | suit en attended po output Afrika<br>and an anti-suit put an anti-<br>arte anti-suit and anti-<br>put se el basán examinar.<br>desea anexor a lo solicitud.<br>Seleccionar archivo Ningún<br>Beleccionar archivo Ningún                                                                                                    | adde same sam overse de vir dynasterierte hu<br>mense. The semenantes same yan experimente<br>fore, men embane resolute in decements a fee<br>mense experimente of methods consider a fee<br>methods of dynaster.                                                                                                    |                |
| Sele<br>Maon<br>Dearr<br>Dearr                                                                                                    | De contensidad can to da<br>actual de la contensión de la<br>presente a contensión de la<br>presente a contensión de la<br>presente a contensión de la<br>presente a contensión de la<br>presente a contensión de la<br>presente a contensión de la<br>presente a contensión de la<br>presente a contensión de la<br>presente a contensión de la<br>presente a contensión de la<br>presente a contensión de la presente<br>presente a contensión de la presente a contensión de la presente<br>presente a contensión de la presente a contensión de la presente<br>presente a contensión de la presente a contensión de la presente a contensión de la presente a contensión de la presente a contensión de la presente a contensión de la presente a contensión de la presente a contensión de la presente a contensión de la presente a contensión de la presente a contensión de la presente a contensión de la presente a contensión de la presente a contensión de la prese                                                                                                    | sel en annaño po que a Anha<br>Seleccionar archivo<br>Seleccionar archivo<br>Seleccionar archivo<br>Seleccionar archivo<br>Seleccionar archivo                                                                                                    | adde same sam compa de un gloresdemento hu<br>prese. The semanating same para desemanation<br>dese, mas contained mendiante la discussional a disc<br>metro, comparativos de discussiones consultar a fine<br>destande el discussiones<br>a acchine<br>a acchine                                                                                                    |                |
| Sele<br>Maoin<br>Dearr<br>Dearr<br>Dearr                                                                                                    | De contential can la de<br>aostar discontente da la<br>presenta que a<br>recella<br>a adguntar un fichero que<br>na 20 MB total<br>nerto DDC:<br>nerto PDF:<br>nerto PDF:<br>nerto 2FF:                                                                                                    | sel en annable so cauges Anna<br>Seleccionar archivo<br>Seleccionar archivo<br>Seleccionar archivo<br>Seleccionar archivo<br>Seleccionar archivo<br>Seleccionar archivo                                                                                                    | adde same sam compa de of principlements for<br>prince, mas entitude resoluted to discussement, que<br>entite comparter entitude entitate a fue<br>anticipante el efecto.                                                                                                    |                |
| Sele<br>Maoin<br>Dearr<br>Dearr<br>Dearr                                                                                                    | De contential can la de<br>aostar Rocentro da la<br>promise agrico<br>escalar<br>a adguittar un fichero que<br>na 20 MB total<br>neres DDC:<br>neres PDF:<br>neres 2PF:<br>neres 2FF:                                                                                                    | sel est décide la contract de la contract de la con                                                                                                    | adde same sam during de un gluerschreidte hu<br>press, für somsensanden, salen gen oppensanderen<br>dere, men enterheidt ermalistet in deuesterenen, spe-<br>enen, oppensander ermalistet ermalistet at her<br>dette bester<br>dere bester<br>sandelte<br>sandelte<br>sandelte                                                                                                    |                |
| Sele<br>Maloin<br>Decurr<br>Decurr<br>Decurr<br>Decurr                                                                                                    | bi contential ce le de<br>ao defante d'outrete da la<br>promise qui de<br>contenti de la<br>promise qui de<br>ao defantar un fichero que<br>ne 20 MB total<br>ne mo DDC:<br>ne mo PDF:<br>ne mo PDF:<br>ne mo ZF:                                                                                                    | suit et dininido so caluer Athen<br>te dinini examinar.<br>desea anexor a lo solicitud<br>Seleccionar archivo<br>Seleccionar archivo<br>Seleccionar archivo<br>Seleccionar archivo<br>Seleccionar archivo<br>Seleccionar archivo<br>Seleccionar archivo<br>Seleccionar archivo<br>Seleccionar archivo                                                                                                    | adde same law compe de of physiothesiste for<br>press, fir semanating same parameters<br>fors, man embode mediante la deuerense, que<br>entre competitione entrelater e constitue a fan<br>della de deues.                                                                                                    |                |
| Sele<br>Malaim<br>Decurr<br>Decurr<br>Decurr                                                                                                    | bi contential can bi de<br>anotar discontest can<br>promise optimise of the<br>energy of the<br>result of the second of the<br>result of the second of the second of the<br>result of the second of the second of the<br>result of the second of the second of the<br>result of the second of the second of the<br>result of the second of the second of the<br>result of the second of the second of the<br>result of the second of the second of the<br>result of the second of the second of the<br>result of the second of the second of the second of the<br>result of the second of the second of the second of the second of the<br>result of the second of the second of the second of the second of the<br>re                                                                                                    | seleccionar archivo<br>Seleccionar archivo<br>Seleccionar archivo<br>Seleccionar archivo<br>Seleccionar archivo<br>Seleccionar archivo<br>Seleccionar archivo<br>Seleccionar archivo<br>Seleccionar archivo<br>Seleccionar archivo<br>Seleccionar archivo<br>Seleccionar archivo<br>Seleccionar archivo<br>Seleccionar archivo                                                                                                    | addet same taus contrast de va d'avectification for<br>press. The semanation scalar gale industry discustements aper<br>white, werp outer an embinere consultar a fee<br>definition et decision.                                                                                                    |                |
| Sele<br>Malaim<br>Decum<br>Decum<br>Decum<br>Decum                                                                                                    | bi contential ce la di<br>porte douento de la<br>regione de la di<br>regione de la di<br>regione de la di<br>regione de la diversa que<br>re 20 MB total)<br>remo PDF:<br>remo PDF:<br>remo ZFP:<br>remo ZFP:<br>remo ZFP:<br>remo ZFP:<br>remo ZFP:                                                                                                    | wel et divided jo culture Africa<br>aufor el battin examinar,<br>desea anexor a lo solicitari<br>Seleccionar archivo Ningún<br>Seleccionar archivo Ningún<br>Seleccionar archivo Ningún<br>Seleccionar archivo Ningún<br>Seleccionar archivo Ningún<br>Seleccionar archivo Ningún<br>Seleccionar archivo Ningún                                                                                                    | adde same law control of up insidements for<br>prove the control of up insidements of the<br>law, may control of up insidements and the<br>only composition of up insidements and the<br>addition of the control of up insidements and the<br>addition of the control of up insidements<br>a section<br>a section<br>of acchine the control of up insidement<br>for a section<br>of the control of the control of the law of<br>the control of the control of the law of<br>the control of the control of the control<br>of the control of the control of the control<br>of the control of the control of the control<br>of the control of the control of the control<br>of the control of the control of the control<br>of the control of the control of the control<br>of the control of the control of the control<br>of the control of the control of the control<br>of the control of the control of the control<br>of the control of the control of the control of the control<br>of the control of the control of the control of the control<br>of the control of the control of the control of the control of the control<br>of the control of the control of th |                |
| Sete<br>Malarin<br>Decurr<br>Decurr<br>Decurr<br>Decurr                                                                                                    | bi contential can bi de<br>potenti o de la<br>contentia de la<br>a adjuntar un fichero que<br>no 20 MB total)<br>nemo PDF:<br>nemo PDF:<br>nemo ZIP:<br>nemo XSIG:<br>eso perconales, iden<br>priamente, y serán inc                                                                                                    | with bit etherholds por catigate Athles<br>aufore et bottim examinar,<br>desea anexor a lo solicitud.<br>Seleccionar archivo<br>Seleccionar archivo<br>Seleccionar arc                                                                                                    | addet same laus contras de vi d'avestimiente los<br>persons. En ensencentes, acture que representantes<br>loces, ese contraste en ensencer consultar a fais<br>ensence ese contraste ensencer a la la<br>ensencer consultantes ensencer a la la<br>ese fais<br>e acchiente<br>e acchiente<br>e acchiente<br>e acchiente ensencer en el la la la la la la la la la la la la la                                                                                                    |                |
| Sele<br>Malarim<br>Decum<br>Decum<br>Decum<br>Decum<br>Decum                                                                                                    | In contential on to the<br>south Househoused at 1<br>processes of the<br>processes of the<br>processes of the<br>processes of the<br>processes of the<br>ecologies of the<br>ecologies                                                                                                    | with bot etherholds por catigate Athles<br>and the second por catigate Athles<br>and the second port of the second<br>second port of the second port<br>of the second port of the second<br>second port of the second port<br>of the second port of the second<br>second port of the second port<br>of the second port of the second port<br>of the second port of the second port<br>of the second port of the second port<br>of the second port of the second port<br>of the second port of the second port<br>of the second port of the second port<br>of the second port of the second port<br>of the second port of the second port of the second<br>port of the second port of the second port of the second<br>port of the second port of the second port of the second<br>port of the second port of the second port of the second<br>port of the second port of the second port of the second<br>port of the second port of the second port of the second port of the<br>second port of the second port of the second port of the second port of the<br>second port of the second port of the second port of the second port of the<br>second port of the second port of the second port of the second port of the<br>second port of the second port of the second port of the second port of the<br>second port of the second port of the second port of the second port of the<br>second port of the second port of the second port of the second port of the<br>second port of the second port of the second port of the second port of the<br>second port of the second port of the seco                                                                                                    | addet same laus contras de va devestion administration for<br>press. The reservance of a solution of the solution of the<br>devestion composition of the solution of the solution<br>of the composition of the solution of the solution<br>defection of the solution of the solution of the solution<br>of aschner<br>b aschner<br>b aschner<br>b acchner was developed in a solution for the binder<br>for a solution of the solution for the binder<br>for a solution of the solution for the binder<br>for a solution of the solution for the binder<br>for the solution of the solution of the solution<br>for the solution of the solution of the solution<br>for the solution of the solution of the solution<br>for the solution of the solution of the solution<br>for the solution of the solution of the solution<br>present as wellated to other a classifier to                                                                                                    |                |
| Sette<br>Milatim<br>Decarr<br>Decarr<br>Decarr<br>Decarr                                                                                                    | In contential on to the<br>south reconnect out<br>presents out to<br>exceed a second second<br>exceeded a second second<br>exceeded a second<br>exceeded a second second<br>exceeded a second se                                                                                                    | seleccionar archivo<br>Seleccionar archivo<br>Selecc                                                                                                    | addet same laus contrats de vig devestionador de<br>loce, ma contrator fondanza la vig devestionador de<br>loce, neu contrator en métaleire constatu a la<br>estimativa de deces.                                                                                                    |                |
| Sett<br>Malan<br>Dearr<br>Dearr<br>Dearr<br>Dearr                                                                                                    | brochemical on to de<br>south Roument of the<br>personal optimizer can furthere<br>to the<br>south Roument of the<br>south Router of the<br>south Router of the<br>south R                                                                                                    | win en ethologi jo culjen Ahlen<br>en ethologi jo culjen akter<br>se ethologi<br>se ethologi<br>se ethol                                                                                                    | elociti a maniferio de la presidencia de la maniferio de la maniferio de                                                                               |                |
| Sette<br>Million<br>Decurr<br>Decurr<br>Decurr<br>Decurr<br>Decurr                                                                                                    | brockenstal on bring<br>softer Receiverson out in<br>softer Receiverson out in                                                                                                    | win en entretelo por curgen ante<br>autore el bottin examinar.<br>desen anexor a lo solicitad.<br>Selencionar archivo<br>Selencionar archivo<br>Selencionar archivo<br>Selencionar archivo<br>Selencionar archivo<br>Selencionar archivo<br>Selencionar archivo<br>Selencionar archivo<br>Selencionar archivo<br>Selencionar archivo<br>Selencionar archivo<br>Selencionar archivo<br>Programatica a an factero cupo<br>reportados a an factero cupo<br>rente artículos d a estar<br>postode arte el Responsemente<br>ano de la solocionar archivo<br>Selencionar archivo<br>Selencionar archivo                                                                                                    | addet same laus contrate de val principierados de<br>lano, mas antinún resultant la de un principierados<br>lano, se arequisaria en embieste consultar a her<br>attratuée a deface.  a acchanica de deces.  a acchanica de la desacte de la desacte de la desacte<br>b acchanica de la desacte de la desacte de la desacte<br>b acchanica de la desacte de la desacte de la desacte<br>b acchanica de la desacte de la desacte de la desacte<br>b acchanica de la desacte de la desacte de la desacte<br>b acchanica de la desacte de la desacte de la desacte<br>b acchanica de la desacte de la desacte de la desacte<br>b acchanica de la desacte de la desacte de la desacte<br>b acchanica de la desacte de la desacte de la desacte<br>b acchanica de la desacte de la desacte de la desacte<br>b acchanica de la desacte de la desacte de la desacte<br>b acchanica de la desacte de la desacte de la desacte<br>b acchanica de la desacte de la desacte de la desacte<br>b acchanica de la desacte de la desacte<br>de la desacte de la desacte de la desacte<br>de la desacte de la desacte de la desacte<br>de la desacte de la desacte de la desacte<br>de la desacte de la desacte de la desacte<br>de la desacte de la desacte de la desacte<br>de la desacte de la desacte de la desacte<br>de la desacte de la desacte de la desacte<br>de la desacte de la desacte de la desacte<br>de la desacte de la desacte della desacte<br>de la desacte de la desacte de la desacte<br>de la desacte de la desacte de la desacte de la desacte<br>de la desacte de la desacte de la desacte de la desacte<br>de la desacte de la desacte de la desacte de la desacte<br>de la desacte de la desacte de la desacte de la desacte<br>de la desacte de la desacte de la desacte de la desacte<br>de la desacte de la desacte de la desacte de la desacte<br>de la desacte de la desacte de la desac        |                |
| Sele<br>Masin<br>Decurr<br>Decurr<br>Decurr<br>Decurr<br>Decurr<br>Decurr                                                                                                    | bromhenisal on bring<br>social Routenets da l<br>presina ografik<br>erectoren e el fichern que<br>na adgumar un fichero,<br>tectoren e el fichern que<br>na 20 MB total<br>narto DDC:<br>nento PDF:<br>nento PDF:<br>nento ZFI;<br>nento ZFI;<br>nento ZFI;<br>nento XSIG;<br>no percenales, iden<br>priamente, y seria ino<br>ne cancelación y o<br>nento rectar el notion<br>nento rectar el notion<br>nento re                                                                                                    | with the ethended por categories in menor<br>autore and bettim examinant.<br>desce a service a lo solicitad.<br>Seleccionar archivo<br>Seleccionar archivo<br>Seleccionar archivo<br>Seleccionar archivo<br>Seleccionar archivo<br>Seleccionar archivo<br>Seleccionar archivo<br>Seleccionar archivo<br>Response of Company<br>of Company<br>of Companyof Companyof Companyof Companyoi<br>Companyof Compa | elocities de la construction de la principiere de la construction de la construction                                                                              |                |
| Sele<br>Malain<br>Decurr<br>Decurr<br>Decurr<br>Decurr                                                                                                    | bi contential on to de<br>solar discrete data<br>presente que<br>receive el fichero que<br>na adjuntar un fichero,<br>cotione el fichero que<br>na 20 MB total<br>nareso DDC:<br>nereso JPG<br>nereso JPG<br>nereso ZPF:<br>nereso XSIG:<br>esse percenales, iden<br>n'amente, y serál illo<br>ne que direjo<br>Puese contro a terreto<br>- neresoratoria pendo<br>- neresoratoria pendo                                                                                                    | with the ethended of of calcular Athen<br>the ethended of of calcular Athen<br>aduse of bottin examinar.<br>desce a secon a lo solicitud.<br>Seleccionar artheo<br>Seleccionar artheo<br>Seleccionar artheo<br>Seleccionar artheo<br>Seleccionar artheo<br>Seleccionar artheo<br>Seleccionar artheo<br>Neguin<br>Seleccionar artheo<br>Neguin<br>Seleccionar<br>Seleccionar<br>Seleccio                                                                                                    | elocities de la construction de la principier elocities de la construction de la construction de la con                                                                              |                |

7. Firmar la solicitud con certificado electrónico.

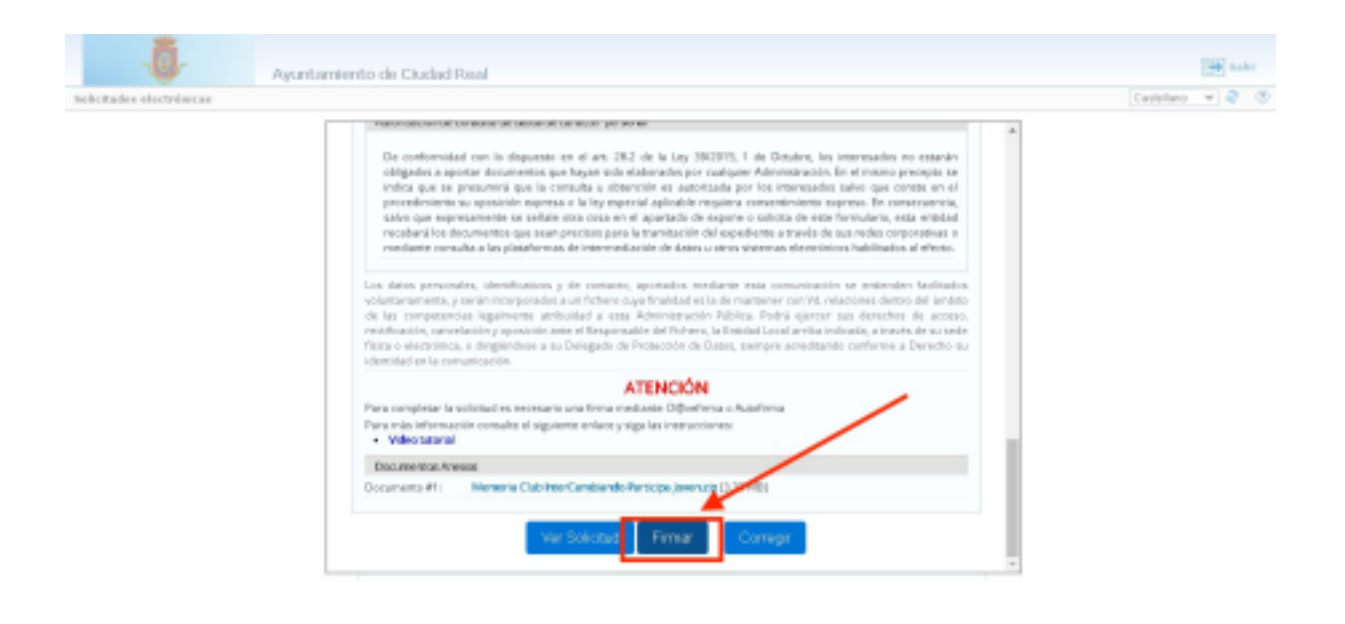

8. Descargar el justificante.

| -0-                      | Agustamiento de Cluded Real                                                                                                    |            |     | and the second second |  |
|--------------------------|----------------------------------------------------------------------------------------------------|------------|-----|-----------------------|--|
| tobcitades electrolescas |                                                                                                    | Castellano | + 2 | ۲                     |  |
|                          | información de registro                                                                                                    |            |     |                       |  |
|                          | Documento de identidad                                                                                                    |            |     |                       |  |
|                          | Novikine:<br>Merek ISADD, HOLINERD GARCIA                                                                                                    |            |     |                       |  |
|                          | Correspendentedwate                                                                                                    |            |     |                       |  |
|                          | Número de registra:                                                                                                    |            |     |                       |  |
|                          | Reche de registroz                                                                                                    |            |     |                       |  |
|                          | Asures:<br>Formularis de Solostades, Recursos y Registores                                                                                                    |            |     |                       |  |
|                          | Sa solicitad se he realizado con vezamente, si ro deser puedo descargar el justificante,<br>El proceso la frazizada, por lo que puedo cerva la vezana del navegador caindota deser. |            |     |                       |  |

Para cualquier duda o si quereís saber más sobre nosotros podéis encontrarnos en:

consejovencr@gmail.com

consejoven.org C/Barcelona S/n